Samarth eGov

# How to Finalize Courses

### at

## **Student Portal**

UK HED Student Portal 2023-24

(For Student)

#### How to Register a new candidate for admission.

#### Step 1: Login to student portal

Launch the Uttarakhand HED Student Portal on your preferred web browser.

bttps://ukstudent.samarth.edu.in/index.php/site/login
with the sama with the sama with the same with the same

Log in to the portal using your credentials.

Once logged in, you will be directed to the dashboard. A popup form will be open for entering details in Hindi. Complete Form as all fields are mandatory.

- Student's Name (विद्यार्थी का नाम),
- Father's Name (विद्यार्थी के पिता का नाम)
- Mother's Name (विद्यार्थी की माता का नाम)

| NEDUK                                                                                          |                                                                      | Undate Student Details                                                                                                    | Q Search Public Notice(s) / Results                                   |
|------------------------------------------------------------------------------------------------|----------------------------------------------------------------------|----------------------------------------------------------------------------------------------------|-----------------------------------------------------------------------|
| A Dashboard                                                                                    | Dashboard                                                            | Please complete below details. All Fields are mandatory.                                                                            | Dashboard / Home                                                      |
|                                                                                                | PERSONAL DETAILS                                                     | Name of Student *                                                                                                    | Announcements                                                         |
| Student Services ∨     Dashboard     Profile     SDSU-SDS001 :                                 | Enrollment Number :                                                  | round s'adaine<br>Mother's Name *                                                                                                   | Oreade, that how Address sents of Crivers (and, Account<br>of Oct, 23 |
| Bachelor of Arts (B.A.)<br>Update ABC ID<br>Examination<br>Course Finalization<br>Pay Exam Fee | Student Name :<br>Student Aather's Name :<br>Student Mother's Name : | Student's Name (मियार्थी के मिता का मान) *<br>Father's Name (मियार्थी के मिता का मान) *<br>Mother's Name (मियार्थी की मता का मान) * |                                                                       |
|                                                                                                | SDSU-SDS001 : EACHELOR OF ARTS (B.A.)                                | Submit                                                                                                    |                                                                       |
|                                                                                                | ID Card                                                              | ل Downlos                                                                                                    | a D Card                                                              |

#### Step 2: Navigating to "Update ABC ID"

| HEDUK                                    | HIGHER EDUCATION DEPARTMENT UTTARAKHAND STUDENT PORTAL |
|------------------------------------------|--------------------------------------------------------|
| A Dashboard                              |                                                        |
|                                          | Academic Bank of Credits Account Information           |
| MENU                                     |                                                        |
| 🕼 Student Services 🗸 🗸                   | Click here to Link/Create your ABC Account             |
| Dashboard                                |                                                        |
| Profile                                  |                                                        |
| SDSU-SDS001 :<br>Bachelor of Arts (B.A.) |                                                        |
| Update ABC ID                            |                                                        |
| 🖺 Examination 🗸 🗸                        |                                                        |
| Course Finalization                      |                                                        |
| Pay Exam Fee                             |                                                        |
|                                          |                                                        |

Locate the left-side menu panel on the dashboard. Click on Update ABC ID.

Once you click on link above page will open. Click on Click here to link/ Create your ABC Account.

NOTE: This will take you to digitallocker.gov.in for linking ABC ID. You can create a new account or link your existing account. Fill in the required details and allow to link with at student portal.

| welcome to your DigiLocker account.                                                                         | Academic Bank of Credits                                      | Account Information                                                                           |  |  |  |  |
|----------------------------------------------------------------------------------------------------|---------------------------------------------------------------|-----------------------------------------------------------------------------------------------|--|--|--|--|
| You are providing your consent to share your Aadhaar Card fro<br>your DigiLocker account with Samarth eGov. | There's some discrepancy in ABG<br>STUDENT ENROLLMENT DETAILS | There's some discrepancy in ABC details that you have provided. Please contact the institute. |  |  |  |  |
|                                                                                                    | Name:                                                         | Name                                                                                          |  |  |  |  |
| Allow                                                                                                    | Gender: Male                                                  | Gender: M                                                                                     |  |  |  |  |
| Deny                                                                                                    | D.O.B:                                                        | D.O.B:                                                                                        |  |  |  |  |

#### **Step 3: Submit your Course Choices**

Locate the left-side menu panel. Click on Course Finalization.

| Academic Bank of Credits Account Information                                                  |                                | THEDUK                                   | A > HIGHER EDUCATION DEPARTMENT UTTARAGIAND STUDENT PORTAL Q. Search |                                                             | Public Notice(s) / Results (R    |                                   |
|-----------------------------------------------------------------------------------------------|--------------------------------|------------------------------------------|----------------------------------------------------------------------|-------------------------------------------------------------|----------------------------------|-----------------------------------|
|                                                                                               |                                | A Dashboard                              | Course Finalization                                                  |                                                             | Dashboard / S                    | tudent Services / Course Finaliza |
| There's some discrepancy in ABC details that you have provided. Please contact the institute. |                                | MENU                                     | COURSE ALLOCATED BY COLLEGE                                          |                                                             | COURSE TO BE SELECTED BY STUDENT |                                   |
| STUDENT ENROLLMENT DETAILS                                                                    | ABC DETAILS                    | .≛t Student Services ∨                   | Course Type                                                          | Course Name                                                 | Course Type                      | Course Name                       |
|                                                                                               |                                | Dashboard                                | Subject 1 (Major)                                                    | POLITICAL SCIENCE                                           |                                  |                                   |
| Name: DUMMY USER                                                                              | Name: Md. Nisu Ahmad           | SDSU-SDS001 :                            | Subject 2 (Major)                                                    | GEOGRAPHY                                                   | Subject 5 (vocationa)            | VOCATIONAL                        |
| Gender: Male                                                                                  | Gender: M                      | Bachelor of Arts (B.A.)<br>Update ABC ID | Subject 3 (Major)                                                    | ENGLISH LITERATURE                                          |                                  |                                   |
|                                                                                               |                                | 🛙 Examination 🗸                          | Subject 4 (Minor)                                                    |                                                             |                                  |                                   |
| D.O.B: 1984-01-15                                                                             | D.O.B: 1999-10-10              | Course Finalization                      | Subject 6 (Co-Corriculam)                                            | COMMUNICATION SOLLS                                         |                                  |                                   |
|                                                                                               |                                | Pay Lasmiree                             | "You may contact your college in case                                | e you wish to change any of the above courses listed above. |                                  |                                   |
| Update your ABC Account                                                                       | Proceed to Course Finalisation | Powered by 6 eGov                        |                                                                      | Submit for Verification                                     |                                  |                                   |

#### **How to Finalization Courses**

After Linking your ABC ID Student can finalize course selection.

| HEDUK                    | HIGHER EDUCATION DEPARTMENT UTTARAKHAND STUDENT POR | Public Notice(s) / Results TR SV >> >                           |                                   |  |  |
|--------------------------|-----------------------------------------------------|-----------------------------------------------------------------|-----------------------------------|--|--|
| f Dashboard              | Course Finalization                                 | Dashboard / Student Services / Course Finalization              |                                   |  |  |
| MENU                     | COURSE ALLOCATED BY COLLEGE                         | COURSE TO BE SELECTED BY STUDENT<br>Please select below courses |                                   |  |  |
| 🗶 Student Services 🗸 🗸   | Course Type                                         | Course Name                                                     | Course Type Course Name           |  |  |
| Dashboard<br>Profile     | Subject 1 (Major)                                   | POLITICAL SCIENCE                                               |                                   |  |  |
| SDSU-SDS001 :            | Subject 2 (Major)                                   | GEOGRAPHY                                                       | Subject 5 (Vocational) VOCATIONAL |  |  |
| Update ABC ID            | Subject 3 (Major)                                   | ENGLISH LITERATURE                                              |                                   |  |  |
| 🗈 Examination 🗸          | Subject 4 (Minor)                                   |                                                                 |                                   |  |  |
| Course Finalization      | Subject 6 (Co-Corriculam)                           | COMMUNICATION SKILLS                                            |                                   |  |  |
| Pay Exam Fee             | *You may contact your college in case you wish      |                                                                 |                                   |  |  |
|                          |                                                     |                                                                 |                                   |  |  |
| Powered by <b>S</b> eGov |                                                     | Submit for Verification                                         |                                   |  |  |

Your Major courses had finalized at admissions. Student can select Subject 5 (Vocational) from right section. Once you finalized your course. Click on *Submit for verification*. Your Request will be sent to the college for review and approval.

#### Step 4: Pay Exam Fee

| THEDUK                                          | A > HISHER EDUCATION DEPARTMENT UTTARAKHAND STUDENT PORTAL       |                                                                            | Q Search Public Notice(s) / Results GB                                |
|-------------------------------------------------|------------------------------------------------------------------|----------------------------------------------------------------------------|-----------------------------------------------------------------------|
| Dashboard                                       | Dashboard                                                        |                                                                            | Dishboard / Home                                                      |
| MENU                                            | PERSONAL DETAILS                                                 |                                                                            | Announcements Create/Link Your Academic Bank of Credits (ABC) Account |
| Dashboard<br>Profile<br>KU-KU028 : B.SC -       | Enrollment Number :<br>Date Of Birth :                           | Email<br>Mobile :                                                          | 09 Oct, 23                                                            |
| BIOLOGY GROUP<br>Update ABC ID<br>Examination V | Student Name :<br>Student Father's Name<br>Student Mother's Name | विदार्थी का नाम :<br>विदार्थी के पिता का नाम<br>विद्यार्थी की मता का नाम : |                                                                       |
| Course Finalization<br>Pay Exam Fee             | VEW MORE DETAILS                                                 |                                                                            |                                                                       |
|                                                 | KU-KU02B : B.SC - BIOLOGY GROUP                                  |                                                                            |                                                                       |
|                                                 | PROGRAMME DEFINIS                                                |                                                                            |                                                                       |

Locate the left-side menu panel. Click on Pay Exam Fee.

Below Screen will show up to candidates. Click on Pay Exam Fee button and pay exam fee.

| Exam Form Fee Payment      |                    |                                                           |                              |          |                           | Dashb   | oard / Student Services / Exam Form Fee Paymer |
|----------------------------|--------------------|-----------------------------------------------------------|------------------------------|----------|---------------------------|---------|------------------------------------------------|
| PERSONAL DETAILS           |                    |                                                           |                              |          |                           |         |                                                |
| Enrollment Number          |                    |                                                           |                              | Session  |                           | 2023-24 |                                                |
| Year                       |                    | 1st                                                       |                              | Semester |                           | 1       |                                                |
| Name                       |                    |                                                           |                              | Gender   |                           |         |                                                |
| DOB                        |                    |                                                           |                              | Category |                           | General |                                                |
| College/Institute          |                    | KU015: INDIRA PRIYADARSHINI GOVT GIRLS P.G.COLLEGE OF CON | MMERCE, HALDWANI             |          |                           |         |                                                |
| Programme                  |                    | KU-KU02B : B.SC - BIOLOGY GROUP                           |                              |          |                           |         |                                                |
|                            |                    |                                                           |                              |          |                           |         |                                                |
| ALLOCATED COURSES          |                    |                                                           |                              |          |                           |         | APPROVED BY COLLEGE                            |
| Subject 1 (Major)          | BOTANY             | Subject 2 (Major)                                         | ZOOLOGY                      |          | Subject 3 (Major)         | CHEM    | ISTRY                                          |
| Subject 4 (Minor)          | ENGLISH LITERATURE | Subject 5 (Vocational)                                    | INTELLECTUAL PROPERTY RIGHTS |          | Subject 6 (Co-Corriculam) | COMM    | NUNICATION SKILLS                              |
|                            |                    |                                                           |                              |          |                           |         |                                                |
| EXAMINATION FEE DETAILS    |                    |                                                           |                              |          |                           |         |                                                |
| Exam Fee Amount(₹)         |                    |                                                           |                              |          | 0                         |         |                                                |
| Total Amount to be paid(₹) |                    |                                                           |                              |          | 0                         |         |                                                |
|                            |                    |                                                           | Pay Exam Fee                 |          |                           |         |                                                |
|                            |                    |                                                           |                              |          |                           |         |                                                |